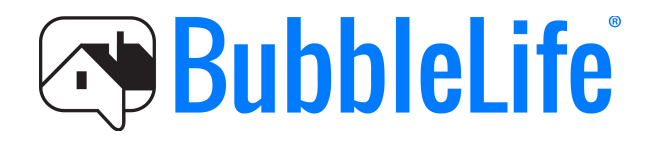

## Realtor Submission Guide

How to get your listings in front of thousands of local BubbleLife readers.

BubbleLife Media LLC | BubbleLife.com | 214.233.0740

© Copyright 2014 | All Rights Reserved

### About this Guide

The internet has changed the landscape of how people buy and sell homes.

As a realtor, when it comes to digitally marketing your listings, it's important to put your listings up on as many places as you can online, so potential buyers will be more likely to find your listings when searching the web.

BubbleLife.com's digital marketing toolset, BubbleLife Connect, offers a simple solution for getting exposure for your listings.

This guide will walk you through how to get your listings and open houses in front of BubbleLife's built-in network of 200,000+ readers throughout Dallas-Fort Worth and your own network of contacts.

The first half of this guide (pg. 3) will show you how to submit information about new listings to BubbleLife. The second half (pg. 9) will show you how to put your open houses on BubbleLife's community calendars. I. How to Get Your Listings on BubbleLife

You can submit your listings directly to BubbleLife, which will get them featured on BubbleLife's community news sites and included in BubbleLife's daily email newsletters that get sent directly to subscribers' email inboxes.

Follow these 10 steps to submit your listings as articles:

<u>Step 1</u>: Go to BubbleLife.com and log in (or sign up) to BubbleLife Connect.

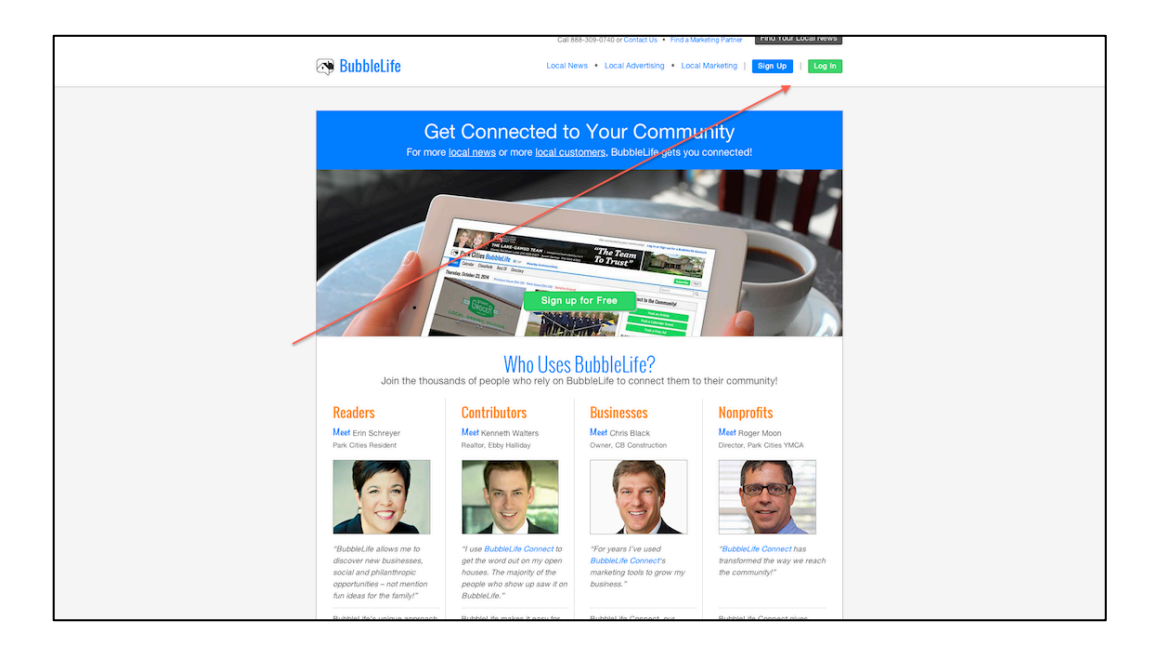

<u>Step 2</u>: Click on your email address on the upper-right corner of the page.

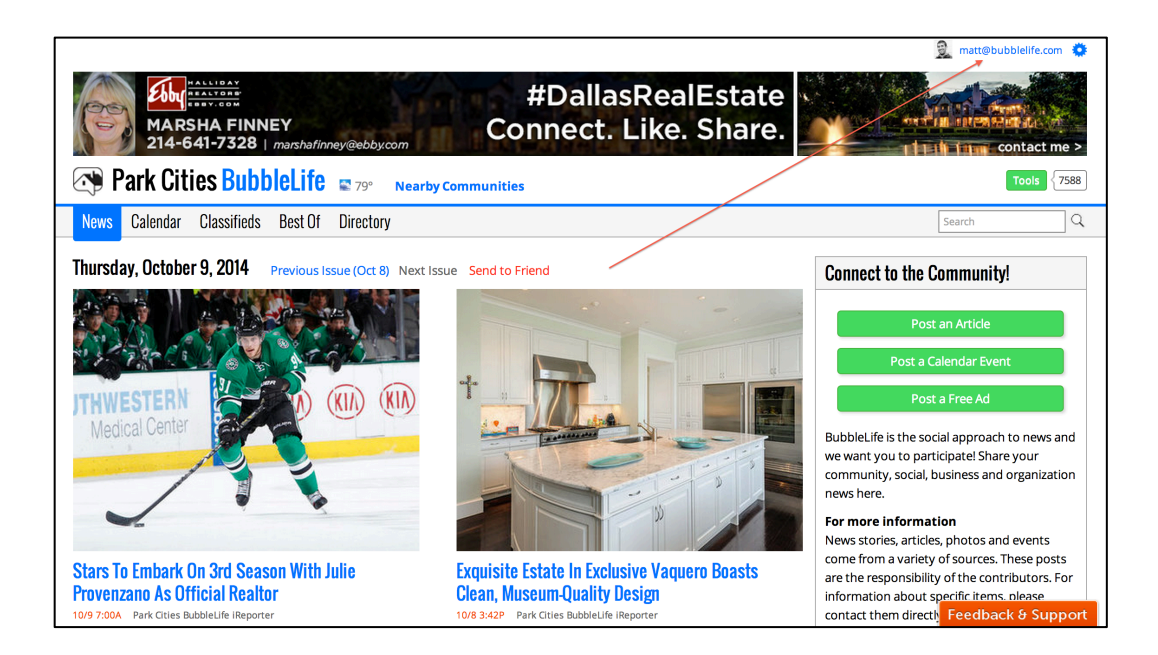

## <u>Step 3</u>: Under "My BubbleLife Connect Sites", click on your site.

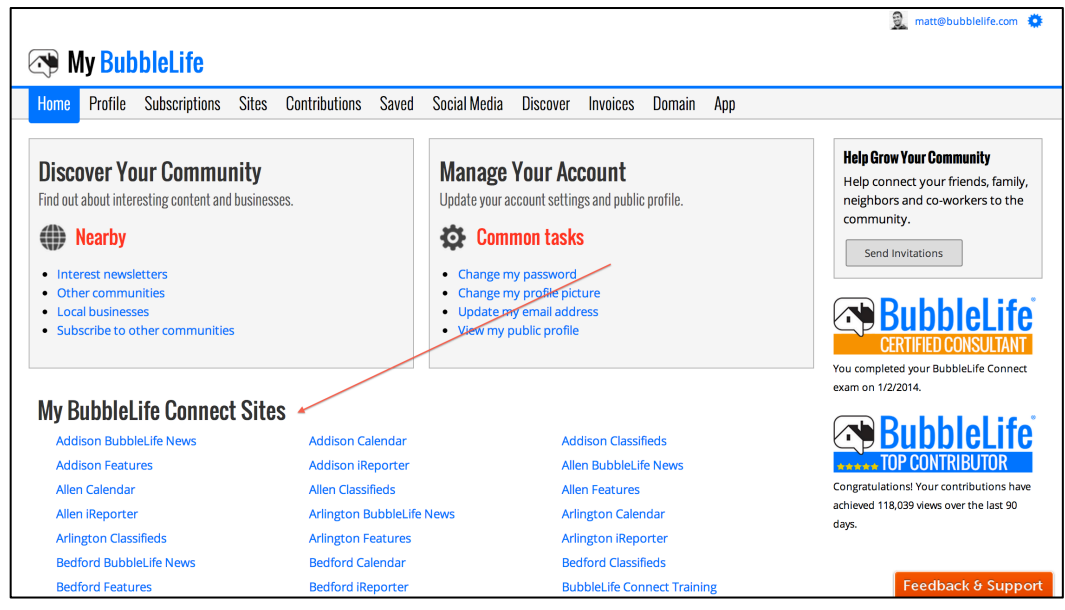

Step 4: Under "PR & Content", click on "Post an article".

| BubbleLife Connec              | t Training View Clients Sites                                                                                                    |                                                                           | GETTING                                                                                     | NOTICED   😥 matt@bubblelife.com 🔅                                                          |
|--------------------------------|----------------------------------------------------------------------------------------------------|---------------------------------------------------------------------------|---------------------------------------------------------------------------------------------|--------------------------------------------------------------------------------------------|
| Home                           | <b>Review</b> Monitor this flow for best results.                                                                                                    |                                                                           |                                                                                             | F Consistency Grade<br>More Information                                                    |
| Calendar                       | PR & Content<br>Reach new customers Reach people with                                                                                                    | Responses                                                                 | Promotions<br>Get people I know to                                                          | Add Advertising<br>BubbleLife local advertising starts<br>at just \$150/month.             |
| Content                        | and search engines.     targeted advertising.     n       • Post an article     • Review campaigns     • N       • Post an event     • View calendar     • N | ew opportunities.<br>/iew leads<br>Review phone calls                     | <ul><li>take action and share.</li><li>Import contacts</li><li>Create a new email</li></ul> | Tasks Add                                                                                  |
| Advertising                    | View all posts                                                                                                    | /iew web activity                                                         | Post social media                                                                           | Nothing planned                                                                            |
| Leads<br>Website               | 57<br>•32 increase                                                                                                    | 9<br>+9 increase                                                          | 0<br>unchanged                                                                              | Recent Activity                                                                            |
| Contacts<br>Email              | <b>Reach</b> Grow your contacts and followers to increase reach.                                                                                             |                                                                           |                                                                                             | Post Update View all                                                                       |
| Social media<br>Text messaging | Email .3 29<br>Nothing scheduled Nothing scheduled                                                                                                    | •7 237 Text                                                               | <b>O</b><br>ing scheduled                                                                   | <i>Post</i> - Th Oct 2<br>Grapevine Networking Festival<br>Raises Money for Local Hospital |
| Surveys                        | Post on Social Media Post to all your social media account                                                                                                   | Post - We Oct 1<br>PHOTOS: Gorgeous New<br>Contemporary Home Hits Preston |                                                                                             |                                                                                            |
| Settings<br>Help               |                                                                                                    |                                                                           |                                                                                             | Post - 7 Feedback & Support                                                                |

<u>Step 5</u>: Put a headline under "Subject", include "Tags", and write your article in the "Simple Editor" box.

| BubbleLife Connec                    | t Training View Clients Sites GETTING NOTICED   👰 matt@bubblelife.com                                                                                                    |
|--------------------------------------|----------------------------------------------------------------------------------------------------|
| Home                                 | Post an Article                                                                                                    |
| Insights<br>Calendar<br>Appointments | Subject<br>The title for your article.<br>Improve readership with a good headline. Click for help.                                                                                                    |
| Content<br>Advertising               | Tags     Dallas, Home, Sale       (Optional) Tags are one word entries<br>at least 3 characters integrith.     Multiple tags are separated by spaces or commas.                                                                                                    |
| Leads<br>Website                     | Publish Date     Publish Date (Now)     Publish Time (Now)       The date this article starts appearing to all viewers.     Publish Date (Now)     ©                                                                                                    |
| Contacts<br>Email                    | Posted From Matthew Cobb - matt@bubblelife.com                                                                                                    |
| Social media                         | Simple Editor Advanced Editor Preview                                                                                                    |
| Text messaging                       | <b>B / U ≡ ≡ ∷ ∷ ∷ ∞ ∞ ∞ ∞</b>                                                                                                    |
| Lead nurturing<br>Surveys            | So far this fall, there have been a number of modern homes that have been for sale in the Park Cities. And now we can add one more to the list. A modern-style home on Rankin Avenue in University Park just hit the market, and now's your chance to get a look inside.                                                                |
| Settings<br>Help                     | This four bedroom, 3.5 bath home has been recently renovated. <i>(Insert more details about the home here.)</i> Also, be sure to check out the photo gallery below to see pictures of the home.<br>For more information about the listing, contact Matt Cobb at matt@bubblelife.com or 214-233-0740 or at BubbleLife.com to learn more. |

## <u>Step 6</u>: Upload pictures of the listing, and then click "Publish".

|                                                                                                    | Words:104          |
|----------------------------------------------------------------------------------------------------|--------------------|
| TIP: To import Microsoft Word, click the Word icon in the toolbar.                                        | * >                |
| Images & Attachments<br>Drag images (or click) here to upload.                                            |                    |
|                                                                                                    | i i i              |
| Note: The first image will be used as the gallery's thumbnail. Image titles are limited to 50 characters. |                    |
| - Surveys                                                                                                 |                    |
| Advanced Options                                                                                          |                    |
| Publish Cancel Save as Draft                                                                              |                    |
| BubbleLife® Media LLC © 2014 Privacy Policy Terms of Use                                                  | Feedback & Support |

## <u>Step 7</u>: Select the BubbleLife Community sites you would like your listing featured on.

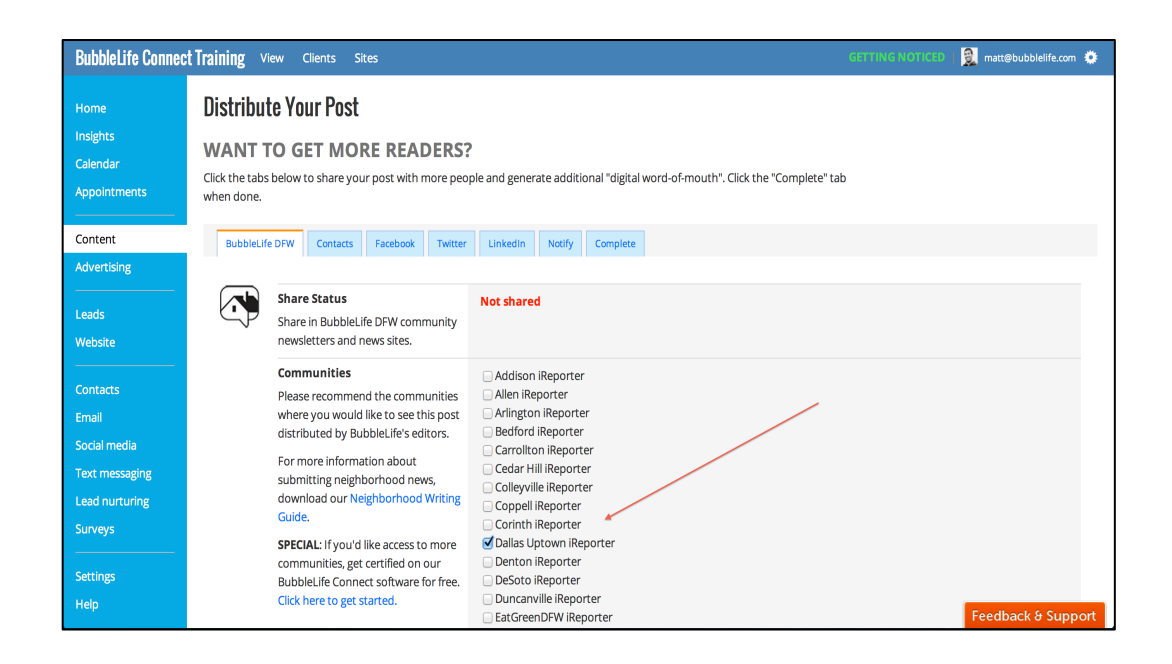

<u>Step 8</u>: Then scroll down, and click "Send to BubbleLife DFW".

|                                                          | Sachse iReporter                                            |
|----------------------------------------------------------|-------------------------------------------------------------|
|                                                          | SMU iReporter                                               |
|                                                          | 🔤 South Dallas iReporter                                    |
|                                                          | 🖸 Southlake iReporter                                       |
|                                                          | Sunnyvale iReporter                                         |
|                                                          | Terrell iReporter                                           |
|                                                          | The Colony iReporter                                        |
|                                                          | Trophy Club iReporter                                       |
|                                                          | 🗌 Waxahachie iReporter                                      |
|                                                          | 🗌 Westlake iReporter                                        |
|                                                          | 🗌 Wylie iReporter                                           |
|                                                          |                                                             |
|                                                          | (Optional) Enter a message to the editor.                   |
|                                                          |                                                             |
|                                                          |                                                             |
|                                                          |                                                             |
|                                                          |                                                             |
|                                                          |                                                             |
|                                                          |                                                             |
|                                                          |                                                             |
|                                                          |                                                             |
|                                                          |                                                             |
|                                                          |                                                             |
| · · · · · · · · · · · · · · · · · · ·                    |                                                             |
| Send to BubbleLife DFW                                   | Once sent, further changes are not automatically forwarded. |
|                                                          |                                                             |
|                                                          |                                                             |
|                                                          |                                                             |
|                                                          |                                                             |
|                                                          |                                                             |
| BubbleLife® Media LLC © 2014 Privacy Policy Terms of Use | Feedback & Suppo                                            |

<u>Step 9</u>: If you've uploaded your email contacts and connected your social media pages, you can share your listing easily by clicking the distribution tabs.

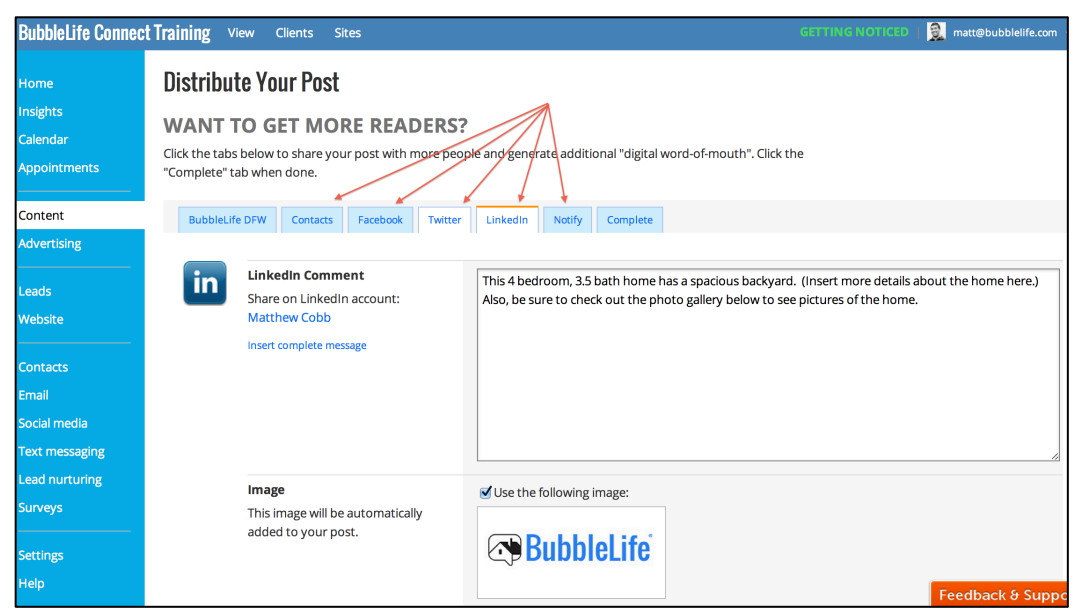

<u>Step 10</u>: Click the "Complete" tab, and then click "Continue".

| BubbleLife Connect Training View Clients Sites                                                                                  |                                                                                                    |           |  |  |  |  |
|----------------------------------------------------------------------------------------------------|----------------------------------------------------------------------------------------------------|-----------|--|--|--|--|
| Home<br>Insights<br>Calendar<br>Appointments                                                                                    | Distribute Your Post<br>WANT TO GET MORE READERS?<br>Click the tabs below to share your post with more people and generate additional "digital word-of-mouth". Click the<br>"Complete" tab when done. |           |  |  |  |  |
| Content                                                                                                    | BubbleLife DFW Contacts Facebook Twitter Linkedin Notify Complete                                                                                                    |           |  |  |  |  |
| Advertising<br>Leads<br>Website<br>Contacts<br>Email<br>Social media<br>Text messaging<br>Lead nurturing<br>Surveys<br>Settings | Click continue<br>Continue                                                                                                    |           |  |  |  |  |
| Help                                                                                                    | Feedback                                                                                                    | k & Suppo |  |  |  |  |

#### Now your listing has been published on BubbleLife!

|                                                                                                    | 🔶 matt@bubblelife.com 🌞                                                                                                    |
|----------------------------------------------------------------------------------------------------|----------------------------------------------------------------------------------------------------|
| BubbleLife Connect Training                                                                                                    | Tools 29                                                                                                    |
| About News Calendar                                                                                                    | Search Q                                                                                                    |
| Modern Home Hits the Market in the Park Cities     So far this fall, there have been a number of modern homes that have been for sale in the Park Cities.     So far this fall, there have been a number of modern nomes that have been for sale in the Park Cities. And now we can add one more to the list. A modern-style home on Rankin Avenue in University Park just hit the market, and now's your chance to get a look inside.     This four bedroom, 3.5 bath home has been recently renovated. (Insert more details about the home here.) Also, be sure to check out the photo gallery below to see pictures of the home.     For more information about the listing, contact Matt Cobb at matt@bubblelife.com or 214-233-0740 or at BubbleLife.com to learn more. | Site Tasks<br>Post an article<br>Create a calendar event<br>Upload a file<br>Invite new members<br>My settings<br>BubbleLife Media<br>Etitio |
| Today @ 11:21 am Matthew Cobb Edit Distribute Delete Print Add a comment Comment using                                                                                                    | 207 people like BubbleL/Ife Media.                                                                                                    |
| BubbleLife Connect Training 🚿 Dallas, Home, Sale                                                                                                    | Your Name:                                                                                                    |

#### *To watch a short video tutorial, visit* <u>http://bubly.us/3AXz</u>.

# II. How to Get Your Open Houses on BubbleLife

You can submit your open houses to BubbleLife, which will get them featured on BubbleLife's community calendars and included in BubbleLife's daily email newsletters that get delivered directly to subscribers' email inboxes.

*Follow these 11 steps to submit your open houses on BubbleLife's community calendars:* 

<u>Step 1</u>: Go to BubbleLife.com and log in (or sign up) to BubbleLife Connect.

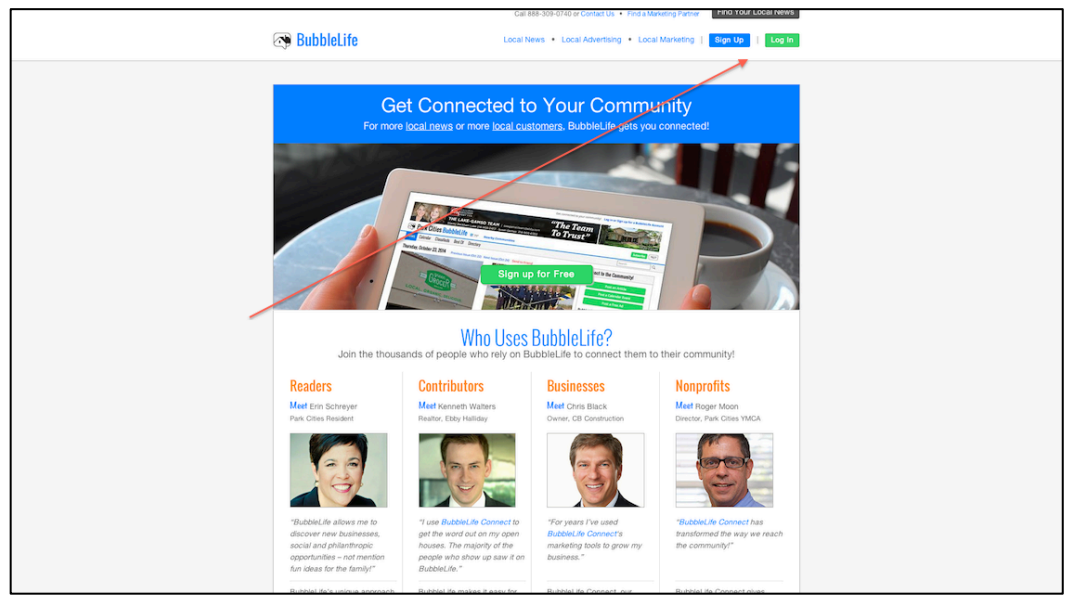

<u>Step 2</u>: Click on your email address on the upper-right corner of the page.

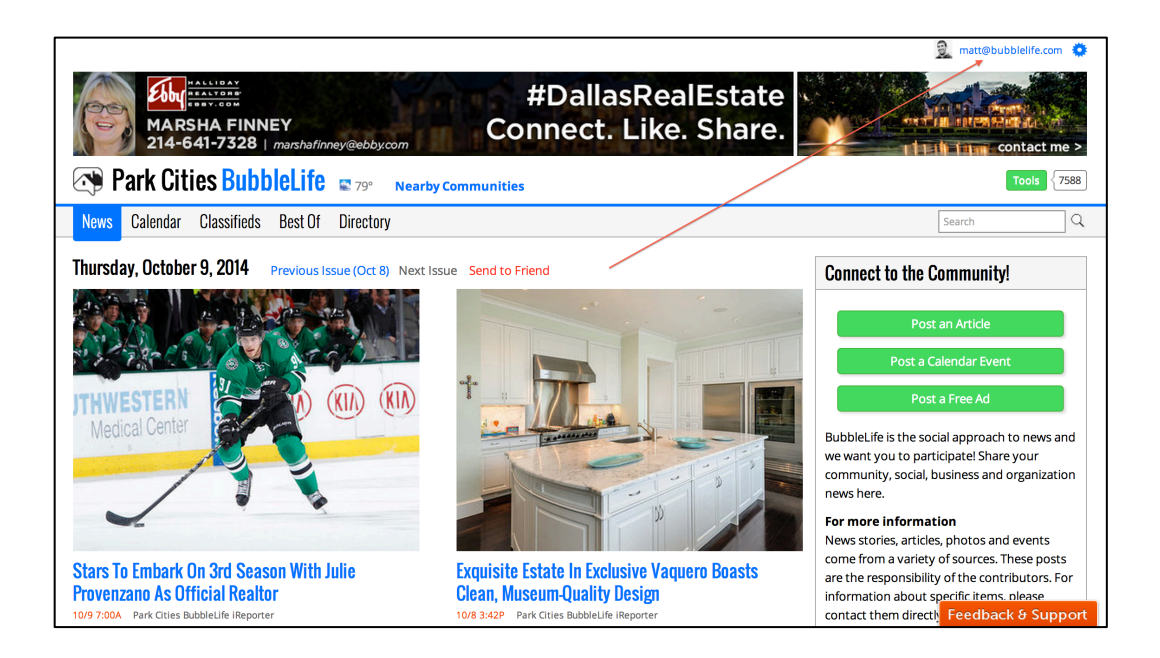

## <u>Step 3</u>: Under "My BubbleLife Connect Sites", click your site.

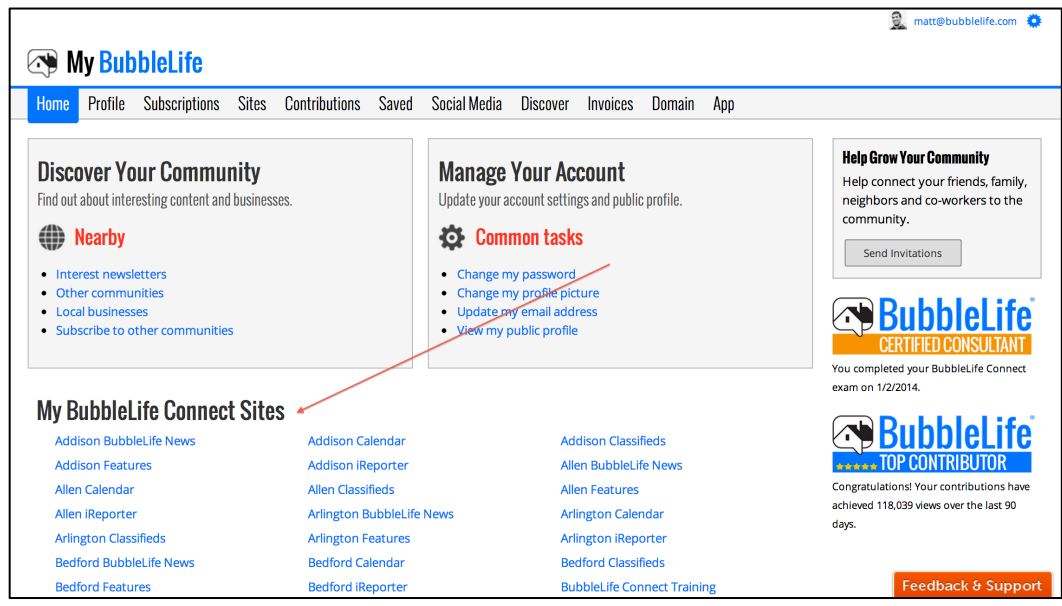

Step 4: Under "PR & Content", click on "Post an event".

| BubbleLife Connect                               | Training View Clients Sites                                                        | i                                      |                                                                                     | GETTI                                                        | NG NOTICED   🧕 matt@bubblelife.com 🦸                                                   |
|--------------------------------------------------|------------------------------------------------------------------------------------|----------------------------------------|-------------------------------------------------------------------------------------|--------------------------------------------------------------|----------------------------------------------------------------------------------------|
| Home<br>Insights<br>Calendar                     | <b>Review</b> Monitor this flow for bes                                            | st results.                            | Responses                                                                           | Promotions                                                   | Consistency Grade<br>More Information                                                  |
| Appointments                                     | Reach new customers<br>and search engines.                                         | Reach people with argeted advertising. | Track and follow     new opportunitie                                               | Get people I know to take action and share.                  | BubbleLife local advertising starts at just \$150/month.                               |
| Content<br>Advertising                           | <ul> <li>Post an article</li> <li>Post an event</li> <li>View all posts</li> </ul> | Review campaigns<br>View calendar      | <ul> <li>View leads</li> <li>Review phone cal</li> <li>View web activity</li> </ul> | Import contacts     Create a new email     Post social media | Tasks Add<br>Nothing planned                                                           |
| Leads<br>Website                                 | 57<br>•32 increase                                                                 | 1<br>+1increase                        | 9<br>+9 increase                                                                    | Ounchanged                                                   | Recent Activity                                                                        |
| Contacts<br>Email                                | <b>Reach</b> Grow your contacts and f                                              | followers to increase read             | ch.                                                                                 |                                                              | Post Update View all                                                                   |
| Social media<br>Text messaging<br>Lead nurturing | Email .3 29<br>Nothing scheduled                                                   | Social<br>Nothing schee                | •7 <b>237</b><br>duled                                                              | Text 0                                                       | Post - <mark>Today</mark><br>Photos: Modern Home Hits the<br>Market in the Park Cities |
| Surveys                                          | Post on Social Media Post to a                                                     | ll your social media a                 | ccounts at one time.                                                                |                                                              | Post - Th Oct 2<br>Grapevine Networking Festival<br>Raises Money for Local Hospital    |
| Help                                             |                                                                                    |                                        |                                                                                     |                                                              | Post - We Oct 1<br>PHOTC Feedback & Suppor                                             |

<u>Step 5</u>: Put a headline under "Subject", set a "Start Date" and "End Date", include "Tags", and then fill out the "Address".

| BubbleLife Connec      | t Iraining View Clients Sites                                                    | GETTING NOTICED 🛛 🐹 matt@bubblelife.com                                  | •   |
|------------------------|----------------------------------------------------------------------------------|--------------------------------------------------------------------------|-----|
| Home                   | Post an Event                                                                    |                                                                          |     |
| Calendar               | Subject A brief description of the event.                                        | Open House: Modern Home on Rankin Avenue                                 |     |
|                        | All Day Event?                                                                   | 🗆 Event is All Day                                                       |     |
| Content<br>Advertising | Start Date<br>(Central Standard Time)                                            | 10/26/2014 📰 2:00 PM 🔯                                                   |     |
| Leads<br>Website       | End Date                                                                         | 10/26/2014 III 4:00 PM                                                   |     |
| Contacts<br>Email      | Tags<br>(Optional) Tags are one word entries<br>at least 3 characters in length. | Modern, Home, Rankin<br>Multiple tags are separated by spaces or commas. |     |
| Social media           | Ask Attendance?                                                                  | Include Survey for Attendance                                            |     |
| Text messaging         | Recurring?                                                                       | Event is Recurring                                                       |     |
| Surveys                | Address<br>Enter the address where the event                                     | Name: Rankin Avenue Open House                                           |     |
| Settings               | will be held.                                                                    | Address: Rankin Avenue City: University Park                             |     |
| Help                   |                                                                                  | Country/State: Texas + Feedback & Supp                                   | ort |

<u>Step 6</u>: Write a description in the "Simple Editor" box.

| post.                                                                                                    |
|----------------------------------------------------------------------------------------------------|
| Simple Editor Advanced Editor Preview                                                                                                    |
| This is your chance to step inside a recently renovated modern home on Rankin Avenue in University Park.                                                                          |
| This 4 bedroom, 3.5 bath home has a spacious backyard. (Insert more details about the home here.) Also, be sure to check out the photo gallery below to see pictures of the home. |
| Fore more information about the listing, contact Matt Cobb at matt@bubblelife.com or 214-233-0740 or at BubbleLife.com.                                                           |
|                                                                                                    |
| ×                                                                                                    |
|                                                                                                    |
|                                                                                                    |
|                                                                                                    |
|                                                                                                    |
|                                                                                                    |
|                                                                                                    |
|                                                                                                    |
| Words:65                                                                                                    |
| TIP: Want to embed a YouTube video? Click Advanced Editor, then click 📳, then paste the YouTube link into the File/URL textbox, then click Insert. <                              |
| Feedback & Support                                                                                                    |

## <u>Step 7</u>: Upload pictures of the listing, and then click "Publish".

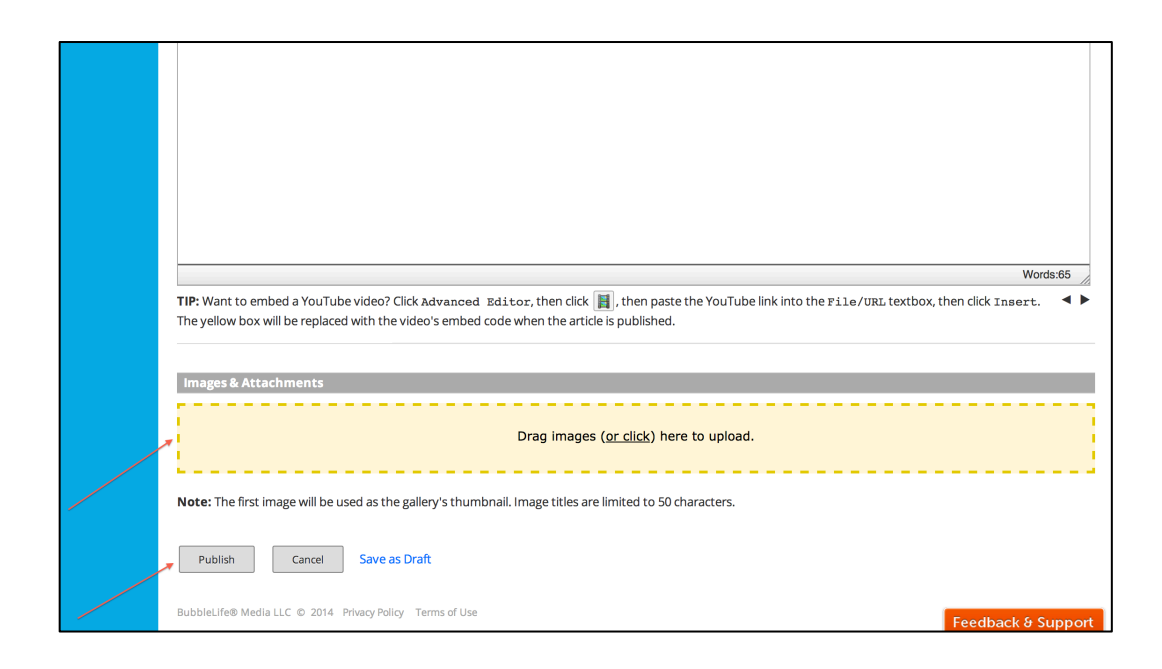

<u>Step 8</u>: Select the BubbleLife Community calendars you would like your open house featured on.

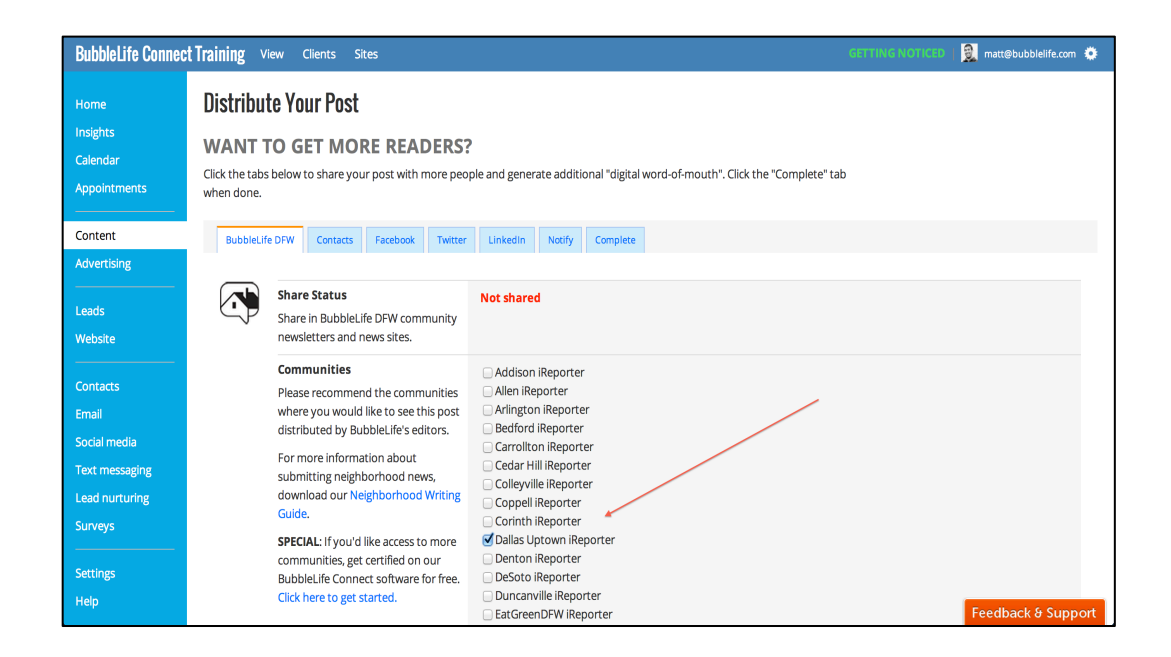

<u>Step 9</u>: Then scroll down, and click "Send to BubbleLife DFW".

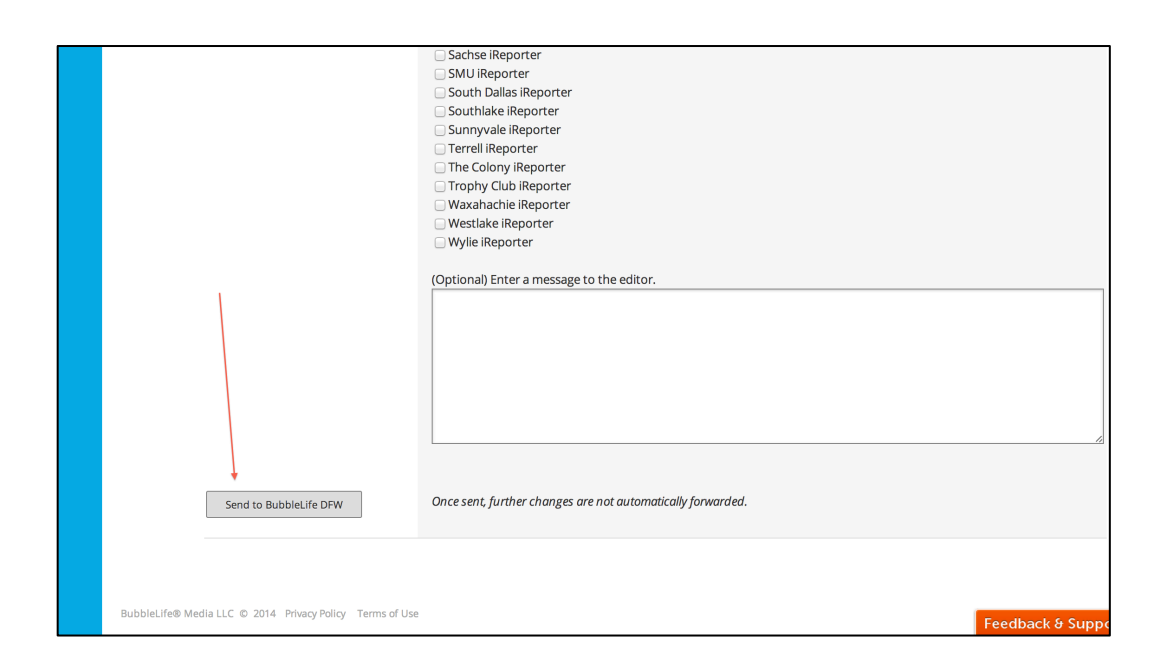

<u>Step 10</u>: If you've uploaded your email contacts and connected your social media pages, you can share your open house easily by clicking the distribution tabs.

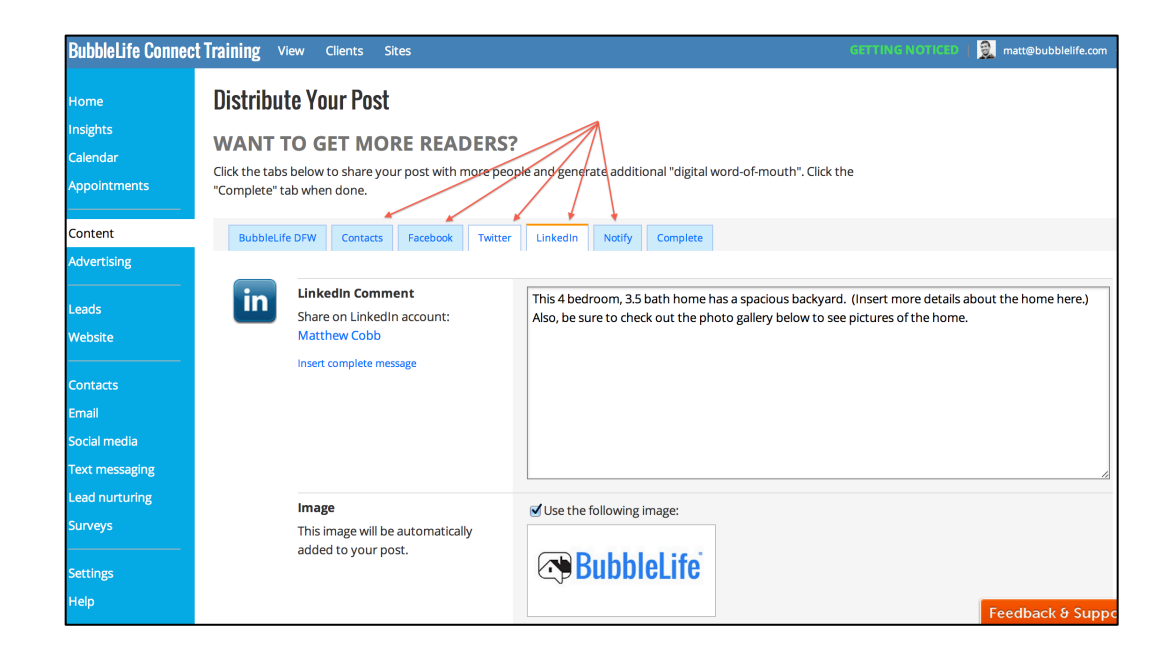

<u>Step 11</u>: Click the "Complete" tab, and then click "Continue".

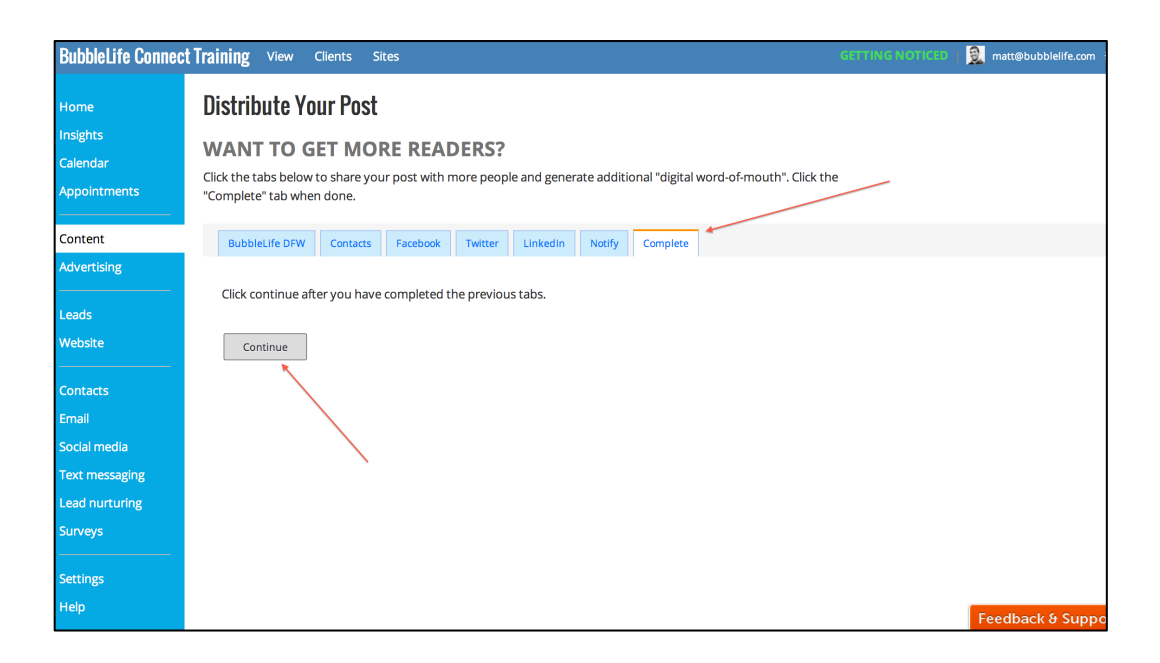

#### Now your open house has been published on BubbleLife!

| 3 | 🖕 📼 Open House: Modern Home on Rankin Avenue                                                                                                    |     |     |     |       | Create a calendar event |               |     |                                   |
|---|----------------------------------------------------------------------------------------------------|-----|-----|-----|-------|-------------------------|---------------|-----|-----------------------------------|
|   | Starts                                                                                                    |     |     |     |       | Invite new members      |               |     |                                   |
|   | 10/26/2014 2:00 PM (Sunday)                                                                                                    |     |     | Oct | ober. | 2014                    |               |     | 🧬 My settings                     |
|   | Ends                                                                                                    | Sun | Mon | Tue | Wed   | Thu                     | Fri           | Sat |                                   |
|   | 10/26/2014 4:00 PM (Sunday)                                                                                                    | 28  | 29  | 30  | 1     | 2                       | 3             | 4   | Rubblel ife Media                 |
|   | Central Standard Time                                                                                                    | 5   | 6   | 7   | 8     | 9                       | 10            | 11  |                                   |
|   | Duration                                                                                                    | 12  | 13  | 14  | 15    | 16                      | 17            | 18  |                                   |
|   |                                                                                                    | 26  | 20  | 21  | 22    | 20                      | 24            | 25  | 207 people like BubbleLife Media. |
|   | 211                                                                                                    | 20  | 3   | 4   | 5     | 6                       | 7             | 8   |                                   |
|   | Repeats                                                                                                    | _   |     |     |       |                         |               |     |                                   |
|   | No                                                                                                    |     |     |     |       |                         |               |     |                                   |
|   | Location                                                                                                    |     |     |     |       |                         |               |     |                                   |
|   | Rankin Avenue Open House                                                                                                    |     |     |     |       |                         |               |     |                                   |
|   | Rankin Avenue Open House                                                                                                    |     |     |     |       |                         |               |     |                                   |
|   | University Park, Texas                                                                                                    |     |     |     |       |                         |               |     |                                   |
|   |                                                                                                    |     |     |     |       |                         | Contact Us    |     |                                   |
|   | Map<br>View on Man                                                                                                    |     |     |     |       |                         |               |     |                                   |
|   | view off wap                                                                                                    |     |     |     |       |                         |               |     | Your Name:                        |
|   | Download                                                                                                    |     |     |     |       |                         |               |     |                                   |
|   | Download                                                                                                    |     |     |     |       |                         |               |     | Your Email:                       |
|   | Add to Google Calendar                                                                                                    |     |     |     |       |                         |               |     |                                   |
|   | This is a second second s |     |     |     |       |                         | Your Phone:   |     |                                   |
|   | This is your chance to step inside a recency renovated modern nome on Kankin Avenue in University Park.                                                                                                    |     |     |     |       |                         | Optional      |     |                                   |
|   | This 4 bedroom, 3.5 bath home has a spacious backyard. (Insert more details about the home here.) Also, be sure to check out the photo gallery below to see pictures of the home.                                                                                                    |     |     |     |       |                         |               |     |                                   |
|   |                                                                                                    |     |     |     |       |                         | Your Message: |     |                                   |
|   | Fore more information about the listing, contact Matt Cobb at matt@bubblelife.com or 214-233-0740 or at BubbleLife.com.                                                                                                    |     |     |     |       |                         |               |     |                                   |

*To watch a short video tutorial, visit* <u>http://bubly.us/3AXj</u>.